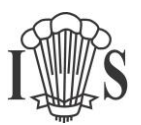

Whilst you are connected to Remote Access you can access files stored on your computer – this allows you to copy files created in school onto your home computer, and to copy files created at home onto the school system.

- 1) Log on to Remote Access as usual
- 2) Double-Click "Computer":

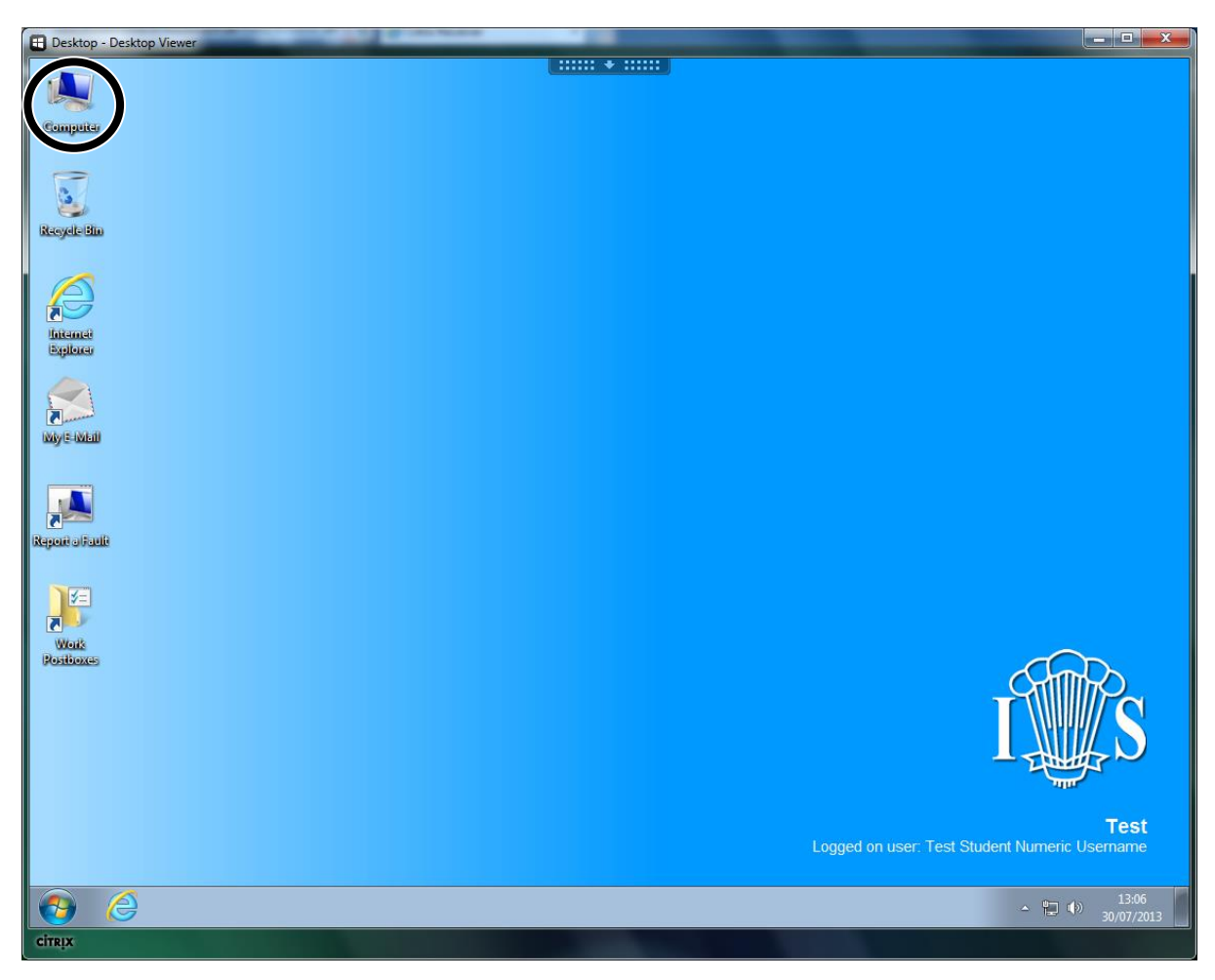

3) The drives on your home computer will presented as Local Disk (X: on COMPUTER-NAME), where X represents the drive letter on your computer at home, and COMPUTER-NAME is the name of your home computer:

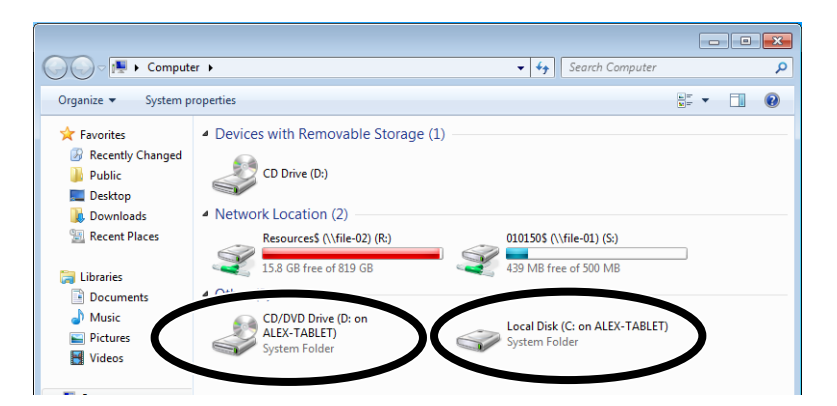

4) Unless you know otherwise, you probably need the drive that contains C: Double-click this:

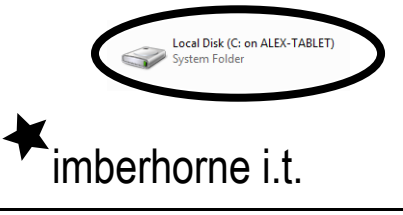

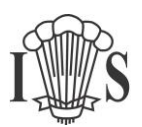

If you don't see any drives with the words "Local Disk" in the name, or you get an "Access Denied" message when you try and open it, please skip to the last page of these instructions.

5) Unless you know otherwise, double-click "Users":

| Computer                  | Local Disk (C: on ALEX-TABLET)     | ▼   * <del>j</del> | Search Local Disk (C: c | on ALEX-TA | BLEI |
|---------------------------|------------------------------------|--------------------|-------------------------|------------|------|
| )rganize 🔻                |                                    |                    | Ē                       | ≡ - [      | 1    |
| Favorites                 | Name                               | Date modified      | Туре                    | Size       |      |
| Recently Changed          | 길 3Com                             | 29/01/2011 15:07   | File folder             |            |      |
| 퉬 Public                  | 퉬 4f6d07e00c2c094f6ae632623387a6ec | 05/06/2008 16:59   | File folder             |            |      |
| 🧮 Desktop                 | 퉬 1287df4c315423d4490f13           | 11/08/2009 20:19   | File folder             |            |      |
| 🐌 Downloads               | 퉬 195597f36102b72d4ce8             | 05/06/2008 16:57   | File folder             |            |      |
| Recent Places             | 퉬 Activ Software                   | 14/12/2012 15:06   | File folder             |            |      |
|                           | 퉬 Cashless                         | 01/12/2011 09:38   | File folder             |            |      |
| 🗃 Libraries               | 퉬 Images                           | 27/06/2010 09:35   | File folder             |            |      |
| Documents                 | 퉬 Intel                            | 05/06/2008 14:25   | File folder             |            |      |
| J Music                   | 퉬 PerfLogs                         | 14/07/2009 03:37   | File folder             |            |      |
| Pictures                  | 🌗 Program Files                    | 29/07/2013 13:35   | File folder             |            |      |
| 😸 Videos                  | 퉬 Test                             | 29/09/2009 15:31   | File folder             |            |      |
|                           | TETROOT                            | 16/12/2010 17:33   | File folder             |            |      |
| 🖳 Computer                | 🁪 Users 💦                          | 29/07/2013 12:21   | File folder             |            |      |
| Resources\$ (\\file-04    | Jan Mar                            | 17/06/2009 19:47   | File folder             |            |      |
| 🖵 010150\$ (\\file-01) (S | ↓610072T_20080512                  | 13/05/2008 07:46   | File folder             |            |      |
| 🔮 CD/DVD Drive (D: or     | J VXIPNP                           | 29/12/2009 14:47   | File folder             |            |      |
| 👝 Local Disk (C: on AL    | 鷆 Windows                          | 29/07/2013 12:25   | File folder             |            |      |
| _                         | 퉬 WLL HP Tape Logs                 | 17/12/2009 07:42   | File folder             |            |      |
| 📮 Network                 | autoexec                           | 10/06/2009 22:42   | Windows Batch File      | 1          | KB   |
|                           | Config sus                         | 10/06/2009 22:42   | System file             | 1          | KR   |

6) Double-click the username you use to login to your home computer - or the only one you recognise!

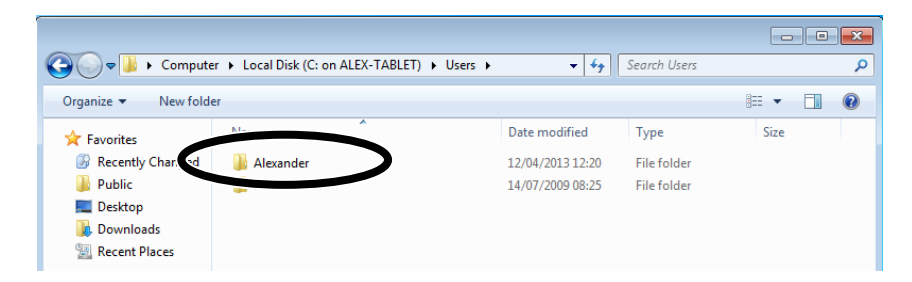

7) You will then see the standard view of folders you usually see – your documents usually live in the "Documents" folder.

#### Copying files to/from school

To copy files to/from school:

- 1) Follow steps 1 to 7 above
- 2) Keep the final window open
- 3) Double-click "Computer":

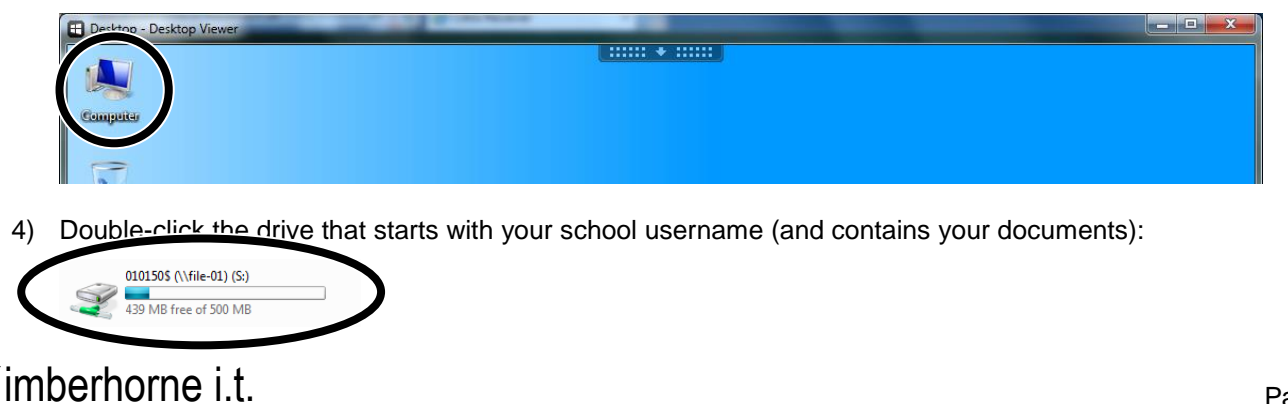

5) In order to see the "Computer" window you may need to move the window showing the files on your computer. To do this, left-click the blueish bar at the top of the window, keep the mouse button held down and move the mouse to move the window out of the way:

|                     |                                           |                                         | Count House  |      |   |
|---------------------|-------------------------------------------|-----------------------------------------|--------------|------|---|
| Compute             | er  Local Disk (C: on ALEX-TABLET)  Osers | • • • • • • • • • • • • • • • • • • • • | Search Users |      | 7 |
| Organize 🔻 New fold | er                                        |                                         |              |      | 0 |
| ☆ Favorites         | Name                                      | Date modified                           | Туре         | Size |   |

6) You should now see both the files on your computer and your school "My Documents" folder:

| Computer<br>Organize ▼ New folder | ▶ 010150\$ (\\file-01) (S:)                                                                                                    | • [69]           | Search 010150\$ (\\file                                                                                                    |                                                                                                    |       |                                                                                                    |        |
|-----------------------------------|----------------------------------------------------------------------------------------------------|------------------|----------------------------------------------------------------------------------------------------|----------------------------------------------------------------------------------------------------|-------|----------------------------------------------------------------------------------------------------|--------|
| Computer                          | ▶ 010150\$ (\\file-01) (5:) ▶                                                                                                    | • 4g             | Search 010150\$ \\file                                                                                                    |                                                                                                    |       |                                                                                                    |        |
| Computer<br>Organize ▼ New folder | ▶ 010150\$ (\\file-01) (5:) ▶                                                                                                    | • 4 <u>4</u>     | Search 010150\$ (\\file                                                                                                    | -                                                                                                    |       | <b>—</b>                                                                                                    |        |
| Computer<br>Organize ▼ New folder | ▶ 010150\$ (\\file-01) (S:) ▶                                                                                                    | • <del>•</del>   | Search 010150\$ (\\file                                                                                                    |                                                                                                    |       |                                                                                                    |        |
| Organize   New folder             |                                                                                                    |                  |                                                                                                    | -01) (S:)                                                                                                    |       | 0                                                                                                    |        |
| Organize 🔻 New folder             |                                                                                                    |                  |                                                                                                    | 01/(01)                                                                                                    |       |                                                                                                    |        |
|                                   |                                                                                                    |                  |                                                                                                    | -                                                                                                    |       | 0                                                                                                    |        |
| - Envoritor                       | Name                                                                                                    | Date modified    | Туре                                                                                                    | Size                                                                                                    |       | *                                                                                                    |        |
| Recently Changed                  | 崖 My Pictures                                                                                                    | 30/07/2013 13:05 | File folder                                                                                                    |                                                                                                    |       |                                                                                                    |        |
| Public                            | 闥 My Videos                                                                                                    | 30/07/2013 13:05 | File folder                                                                                                    |                                                                                                    |       |                                                                                                    |        |
| Deskton                           | 퉬 QZGroups                                                                                                    | 12/08/2009 13:41 | File folder                                                                                                    |                                                                                                    |       |                                                                                                    |        |
| Downloads                         | 퉬 Spell                                                                                                    | 19/07/2006 14:33 | File folder                                                                                                    |                                                                                                    |       |                                                                                                    |        |
| Recent Places                     | 퉬 StarBoard                                                                                                    | 08/11/2010 09:55 | File folder                                                                                                    |                                                                                                    |       |                                                                                                    |        |
| Accent Haces                      | 퉬 Test2                                                                                                    | 05/06/2013 17:44 | File folder                                                                                                    |                                                                                                    |       |                                                                                                    |        |
| 🚍 Libraries                       | 퉬 Thumbs                                                                                                    | 01/12/2011 09:05 | File folder                                                                                                    |                                                                                                    |       |                                                                                                    |        |
| Documents                         | J windows                                                                                                    | 05/06/2013 17:17 | File folder                                                                                                    |                                                                                                    |       |                                                                                                    |        |
| A Music                           | 퉬 z_App-V                                                                                                    | 05/06/2013 16:39 | File folder                                                                                                    |                                                                                                    |       |                                                                                                    |        |
| Pictures                          | 📋 Hello 2                                                                                                    | 09/04/2013 15:22 | Text Document                                                                                                    |                                                                                                    | 0 KB  |                                                                                                    |        |
| Videos                            | Hello 2_conflict-20130605-163512                                                                                                    | 09/04/2013 15:18 | Text Document                                                                                                    |                                                                                                    | 0 KB  |                                                                                                    |        |
| La rideos                         | 📄 ifh5pwd                                                                                                    | 17/07/2006 12:17 | Text Document                                                                                                    |                                                                                                    | 0 KB  |                                                                                                    |        |
| Computer                          | ifh5pwd_conflict-20130605-163249                                                                                                    | 17/07/2006 12:13 | Text Document                                                                                                    |                                                                                                    | 0 KB  |                                                                                                    |        |
| Resources\$ (\\file-02            | New Text Document                                                                                                    | 08/05/2013 15:15 | Text Document                                                                                                    |                                                                                                    | 1 KB  | =                                                                                                    |        |
| Q 010150\$ (\\file-01) (5         | PLAYER.PLS                                                                                                    | 14/07/2006 15:08 | PLS File                                                                                                    |                                                                                                    | 1 KB  |                                                                                                    |        |
| CD/DVD Drive (D: or               | PLAYER_conflict-20130605-163020.PLS                                                                                                    | 14/07/2006 15:04 | PLS File                                                                                                    |                                                                                                    | 1 KB  |                                                                                                    |        |
| Local Disk (C: on AL              | Qwizdom.cfg                                                                                                    | 20/07/2006 14:31 | CFG File                                                                                                    |                                                                                                    | 1 KB  | 1 m                                                                                                    | R<br>D |
|                                   | Qwizdom_conflict-20130605-163424.cfg                                                                                                    | 20/07/2006 14:26 | CFG File                                                                                                    |                                                                                                    | 1 KB  |                                                                                                    |        |
| Sa Network                        | 📷 Untitled-1                                                                                                    | 22/09/2011 10:58 | Adobe Photoshop                                                                                                    |                                                                                                    | 47 KB | 140                                                                                                    |        |
| 1                                 | 📷 Untitled-1_conflict-20130605-163506                                                                                                    | 22/09/2011 10:54 | Adobe Photoshop                                                                                                    |                                                                                                    | 47 KB | -                                                                                                    |        |
|                                   | <ul> <li>Ø Recently Changed</li> <li>Public</li> <li>Desktop</li> <li>Downloads</li> <li>Recent Places</li> <li>Libraries</li> <li>Documents</li> <li>Music</li> <li>Pictures</li> <li>Videos</li> <li>Computer</li> <li>ResourcesS (\/file-0;</li> <li>Q10150\$ (\/file-0;) (5</li> <li>CD/DVD Drive (D: or</li> <li>Cocal Disk (C: on AL</li> <li>Network</li> </ul> |                  | Ø Recently Changed               E My Pictures               30/07/2013 13:05                 Public               My Videos               30/07/2013 13:05                 Public               My Videos               30/07/2013 13:05                 Public               My Videos               30/07/2013 13:05                 Posktop               Spell               19/07/2006 14:33                 Masic               Test2               05/06/2013 17:44                 Libraries               WINDOWS               05/06/2013 17:47                 Music               Z, App-V               05/06/2013 17:21                 WinDOWS               05/06/2013 17:21               09/04/2013 15:22                 Videos               Hello 2               09/04/2013 15:12                 Videos               Hello 2, conflict-20130605-163249               17/07/2006 12:17                 Wex Teat Document               08/05/2013 15:15 | B Recently Changed       My Pictures       30/07/201313:05       File folder         My Videos       30/07/201313:05       File folder         Desktop       QZ Groups       12/08/200913:41       File folder         Downloads       Spell       19/07/20131:305       File folder         E Desktop       Spell       19/07/20131:43       File folder         B Downloads       StarBoard       08/11/2010 09:55       File folder         E Libraries       Test2       05/06/201317:44       File folder         Documents       ZAPP-V       05/06/201317:47       File folder         Music       ZAPP-V       05/06/201316:39       File folder         Pictures       Hello 2       09/04/201315:22       Text Document         Videos       Hello 2_conflict-20130605-163212       09/04/201315:18       Text Document         Music       Hello 2_conflict-20130605-163249       17/07/200612:17       Text Document         Mowd_conflict-20130605-163249       17/07/200612:17       Text Document       PLAYER_Conflict-20130605-163249       17/07/200612:17       Text Document         PLAYER_Conflict-20130605-163249       17/07/200612:17       Text Document       Qwizdom.coff       20/07/200614:31       CFile         QuiD1505 (Nifie-01) (c       PLAYER_C |       | Ø Recently Changed             Public             Public             Public             Public             Public             QGroups             12/08/2009             13:435             File folder                 Public             Public             Public             QGroups             12/08/2009             13:41             File folder                 Public             Poblic               QGroups             12/08/2009             13:41             File folder                 Poblic               QGroups               19/07/2006             14:33             File folder                 Postop               Spell               19/07/2006             14:33             File folder                 Pacentry Changed               StarBoard               08/11/2010             90:55             File folder                 Pacentry Changed               StarBoard               08/07/2013             17:47             File folder                 Plannets               StarBoard               05/06/2013             17:17             File folder                 Plouse               Videos               Videos               Infspwd             conflict-20130605-163249               File folder                 Videos          < |        |

- 7) Arrange these so you can see them side by side:
  - a. Drag one window so that it touches the left of the screen... Click the blueish bar at the top, hold the left mouse button down, and drag as required:

|                      |                                           | >             |              |       | × |
|----------------------|-------------------------------------------|---------------|--------------|-------|---|
| Computer             | ► LOCALDISK (C: ON ALEX-TABLET) ► Users ► | • •j          | Search Users |       | 3 |
| Organize 🔻 New folde | r                                         |               |              | = • 🔳 | ? |
| 🔆 Favorites          | Name                                      | Date modified | Туре         | Size  |   |

Continued...

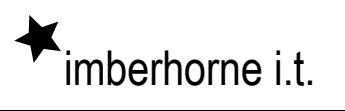

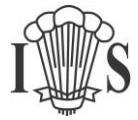

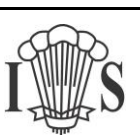

b. The screen left half of the screen will light up blue to illustrate where the window will appear:

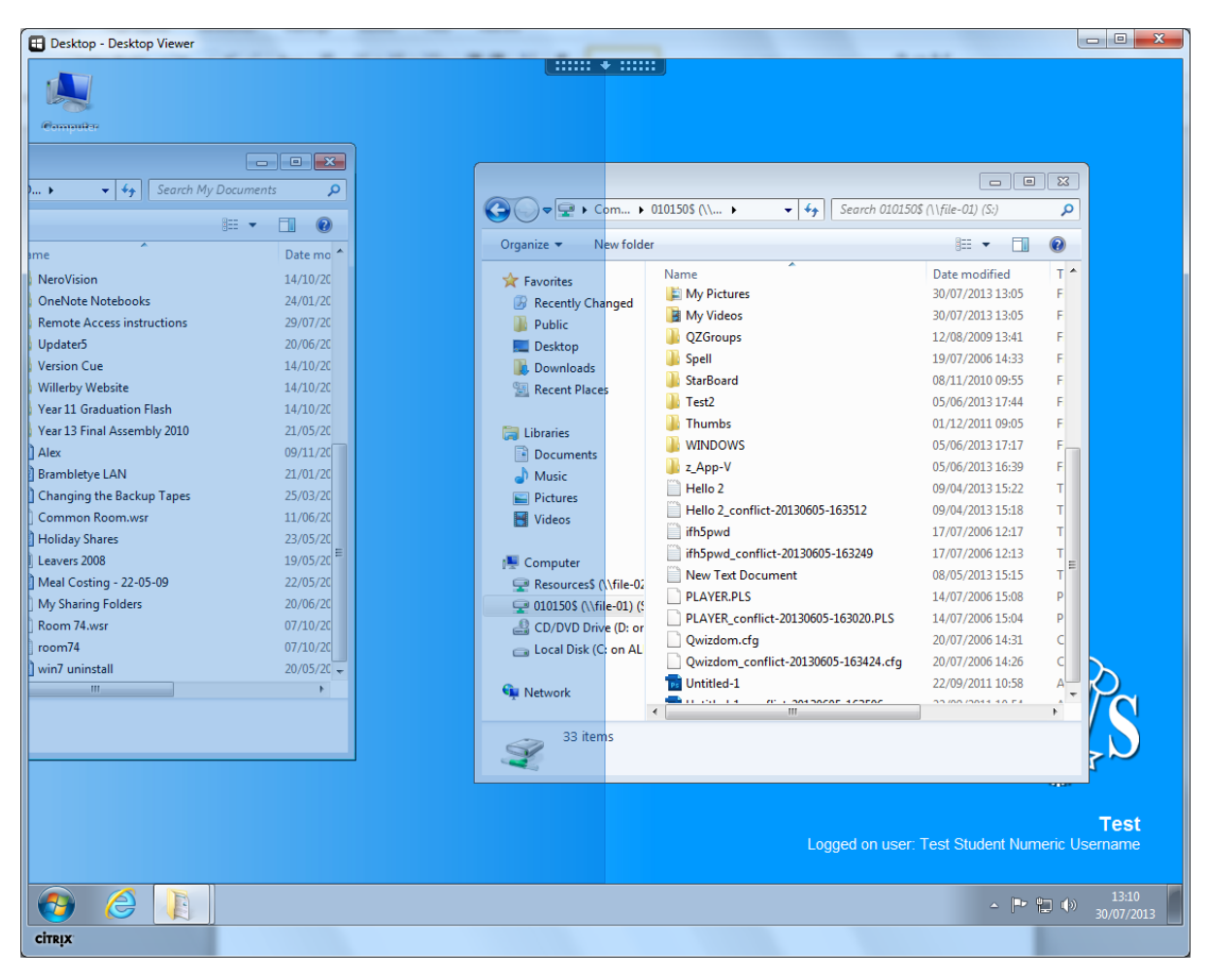

c. Let go of the mouse button:

imberhorne i.t.

| Desktop - Desktop Viewer   |                             |                                      |                                                                                                    |                       |        |
|----------------------------|-----------------------------|--------------------------------------|----------------------------------------------------------------------------------------------------|-----------------------|--------|
|                            |                             |                                      |                                                                                                    |                       |        |
|                            |                             |                                      |                                                                                                    |                       |        |
|                            | Wy D V V Search My Do       | cuments p                            |                                                                                                    |                       |        |
| Organize 🔻 New folder      |                             | i≡ ▼ 🚺 🔞                             |                                                                                                    |                       |        |
| 🚖 Favorites                | Name                        | Date modified 🖍                      |                                                                                                    |                       | X      |
| Recently Changed           | Downloads                   | 25/06/2010 10:58                     |                                                                                                    |                       |        |
| Public                     |                             | 14/10/2009 17:14                     | m ▶ 010150\$ (\\ ▶                                                                                                    | 50\$ (\\file-01) (S:) |        |
| Marktop                    | Hardcore Central            | 14/10/2009 17:14                     | w folder                                                                                                    | iii • 🔳               | 0      |
| Downloads                  | Harmony Permete Isons       | 14/10/2009 17:14                     |                                                                                                    |                       | -      |
| E Recent Places            | Insherberge                 | 28/03/2010 19:00                     | Name                                                                                                    | Date modified         |        |
|                            | jimbernorne                 | 14/07/2011 19:13<br>10/05/2012 12:56 | iged My Pictures                                                                                                    | 30/07/2013 13:05      |        |
| 🔚 Libraries                |                             | 20/12/2012 12:30                     |                                                                                                    | 12/08/2000 12:00      |        |
| Documents                  | Leoo Creations              | 29/12/2009 13:01                     | Control Control Contro | 12/06/2009 15:41      |        |
| J Music                    | INTY Received Files         | 20/00/2008 22:34                     | She Brood                                                                                                    | 19/07/2000 14:55      |        |
| Pictures                   | inity shapes                | 21/01/2011 15:09                     | July Starboard                                                                                                    | 08/11/2010 09:55      |        |
| Videos                     |                             | 14/10/2009 17:14                     | iestz                                                                                                    | 05/06/2013 17:44      |        |
|                            | Onervote Notebooks          | 24/01/2011 10:16                     | Inumps                                                                                                    | 01/12/2011 09:05      |        |
| Computer                   | Kemote Access instructions  | 29/07/2013 13:22                     | i windows                                                                                                    | 05/06/2013 17:17      |        |
| Resources\$ (\\file-02     |                             | 20/06/2008 20:44                     | June 2                                                                                                    | 05/06/2013 16:39      | F<br>T |
| 🖵 010150\$ (\\file-01) (\$ | Version Cue                 | 14/10/2009 17:14                     |                                                                                                    | 09/04/2013 15:22      | -      |
| CD/DVD Drive (D: or        | willerby website            | 14/10/2009 17:14                     | Helio 2_conflict-20130605-163512                                                                                                    | 09/04/2013 15:18      | -      |
| Local Disk (C: on AL       | Year 11 Graduation Flash    | 14/10/2009 17:14                     | ithopwd                                                                                                    | 1//0//2006 12:1/      |        |
|                            | Year 13 Final Assembly 2010 | 21/05/2010 12:33                     | ithopwd_conflict-20130605-163249                                                                                                    | 1//0//2006 12:13      | =      |
| 📬 Network                  | Alex Contraction            | 09/11/2010 16:32                     | file-02 New Text Document                                                                                                    | 08/05/2013 15:15      |        |
| *                          | Brambletye LAN              | 21/01/2011 16:33                     | -01) (S PLAYER.PLS                                                                                                    | 14/0//2006 15:08      | P      |
|                            | Changing the Backup Tapes   | 25/03/2011 12:08                     | (D: or PLAYER_conflict-20130605-163020.PLS                                                                                                    | 14/07/2006 15:04      | P      |

d. Repeat for the other window dragging to the right of the screen instead.

8) Now you can simply drag and drop files from one window to the other – this works in either direction – school to home or home to school.

To drag and drop a file, locate the file you want to move and click on it. Hold the left mouse button down, drag the file to the second window, and release.

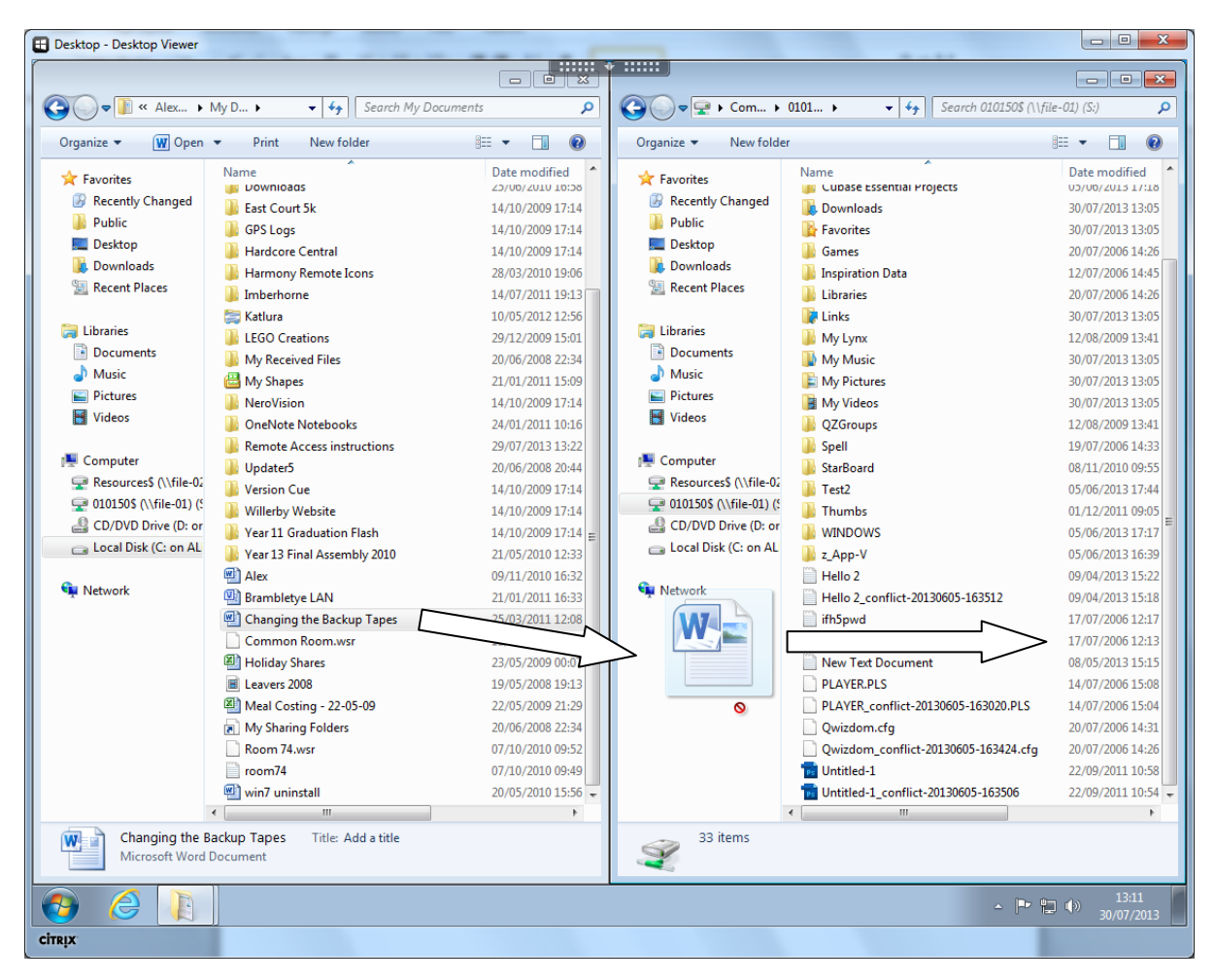

Note that these instructions refer to opening your school "Documents" folder, but if you want to copy documents to or from resources or staff resources, you can – just open "Computer", then Resources or Staff Resources instead of "Documents" at step 3.

### I can't see any drives with "Local Disk" in the name!

imberhorne i.t.

If you can't see any drives in "My Computer" with "Local Disk" in the name, or you get an access denied error message:

- 1) Make sure you're logged into the school system and not looking at your own computer!!
- 2) Once logged into the school system, click the arrow at the top centre of the school screen:

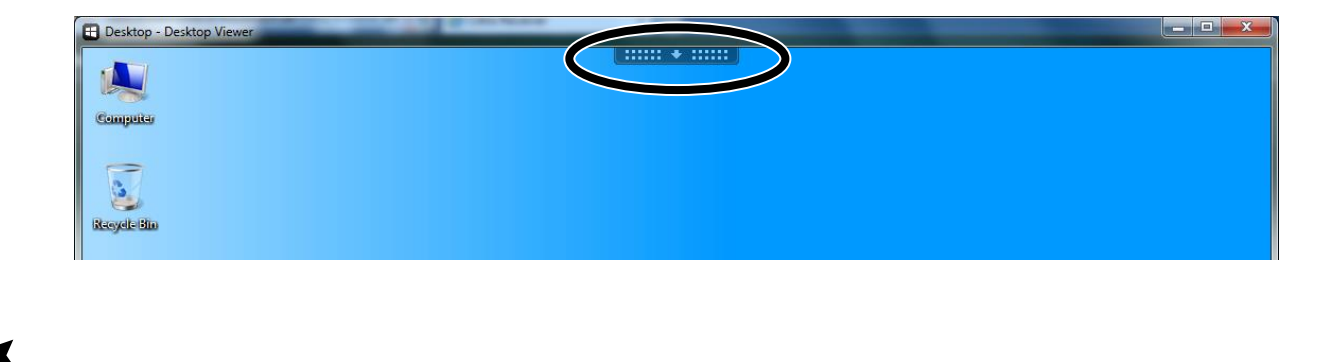

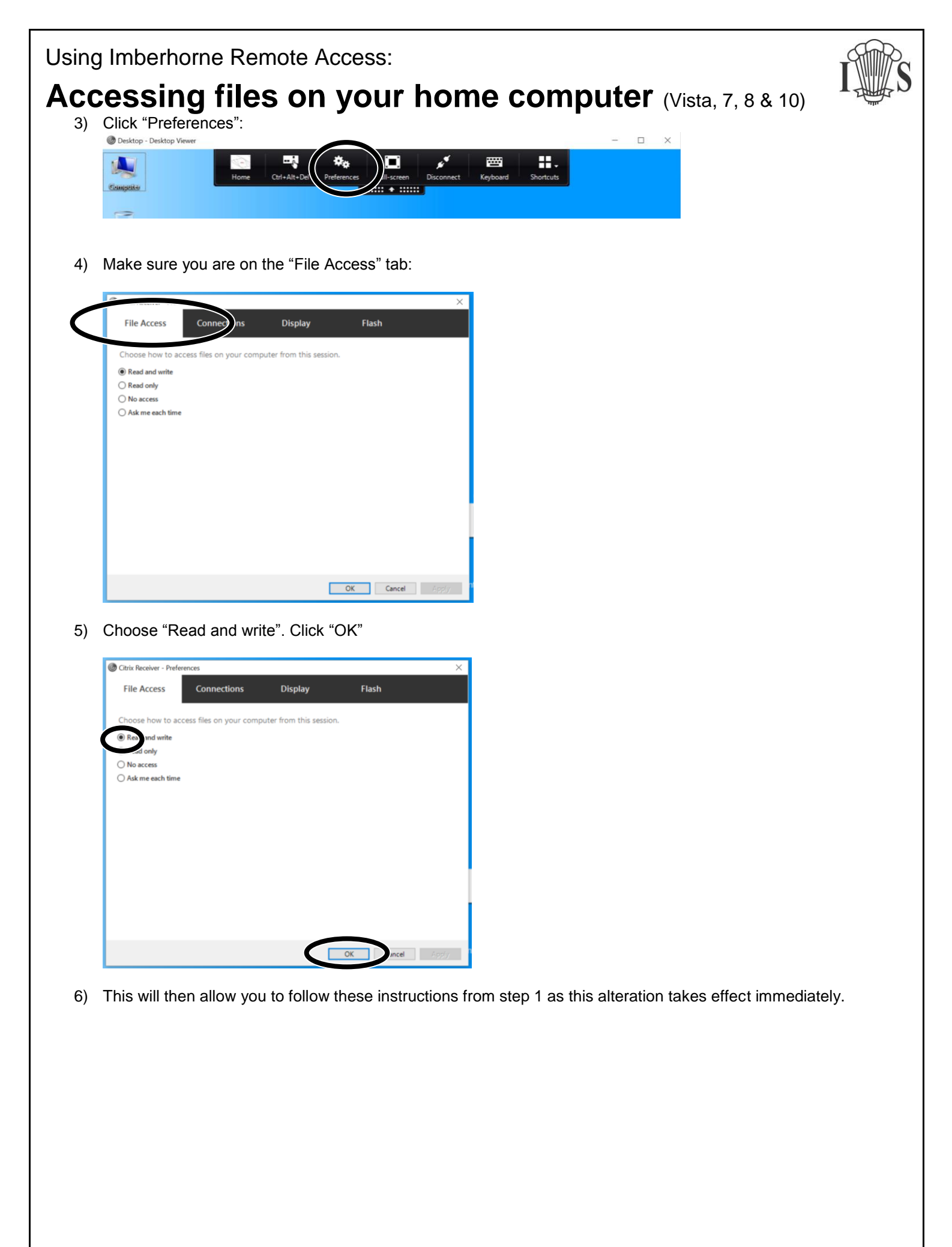

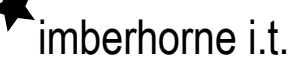